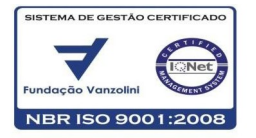

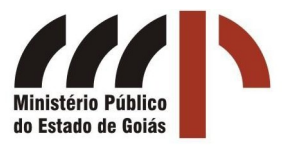

## IMPRESSORA ZEBRA TLP2844

## GUIA RÁPIDO DE INSTALAÇÃO

1 - Conteúdo da embalagem:

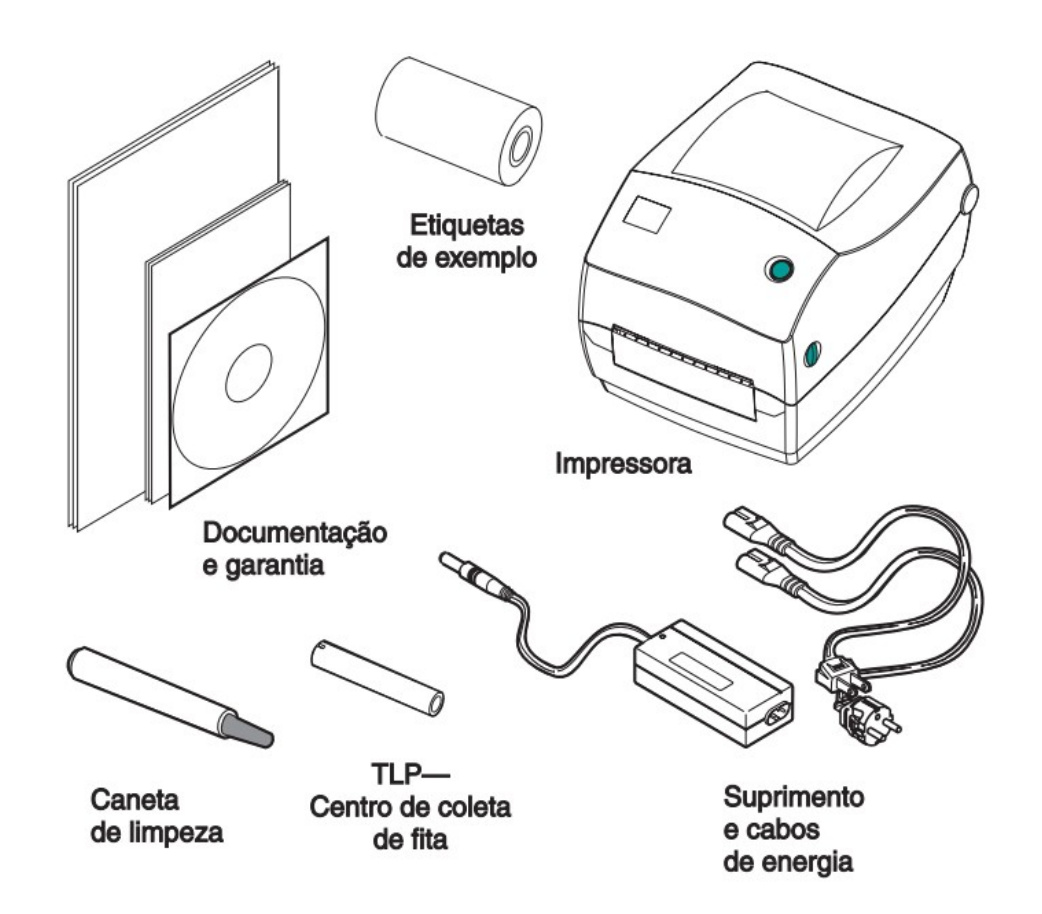

## PROCEDIMENTO PARA CONEXÕES:

Conecte o plug do cabo de saída da fonte (conector redondo) no conector apropriado (fêmea) na parte traseira da impressora;

Conecte o cabo de força na fonte de alimentação da impressora e a outra extremidade (plug) na tomada de energia;

Conecte o cabo USB na impressora;

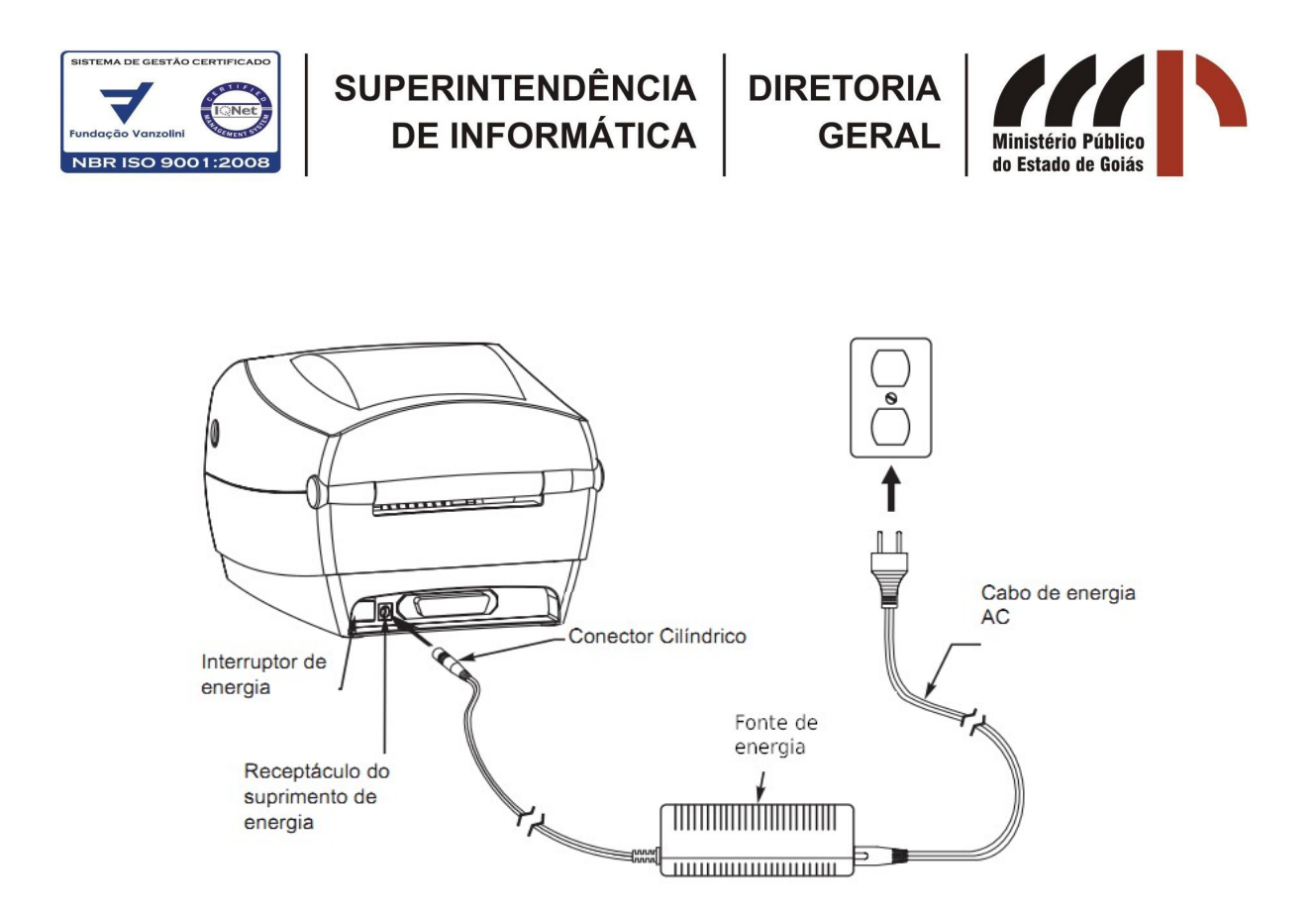

Conecte a outra extremidade do conector USB no computador. Então, o sistema deverá identificar o novo dispositivo e solicitará instruções sobre sua instalação, como mostrando a seguinte tela:

| Assistente para adicionar nov | o hardware                                                                                                    |
|-------------------------------|----------------------------------------------------------------------------------------------------|
|                               | Bem-vindo ao 'Assistente para<br>adicionar novo hardware'<br>O Windows irá procurar por software atuale atualizado em seu<br>computador, no CD de instalação de hardware ou no site do<br>Windows Update (com a sua permissão).<br>Leia nossa política de seguranca |
|                               | 0 Windows pode se conectar ao site do Windows Update para<br>procurar software?<br>Sim, somente desta vez<br>Sim, agora e sempre que me conectar a um dispositivo<br>Não, não agora                                                                                 |
|                               | Clique em 'Avançar' para continuar.                                                                                                    |
|                               | < Voltar Avançar > Cancelar                                                                                                    |

Insira o CD DE INSTALAÇÃO que acompanha a impressora, selecione a última opção *"Não, não agora"* e clique em [Avançar]

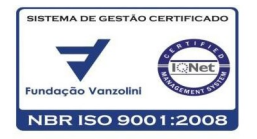

Selecione a opção "Instalar o software automaticamente" e clique em [Avançar]

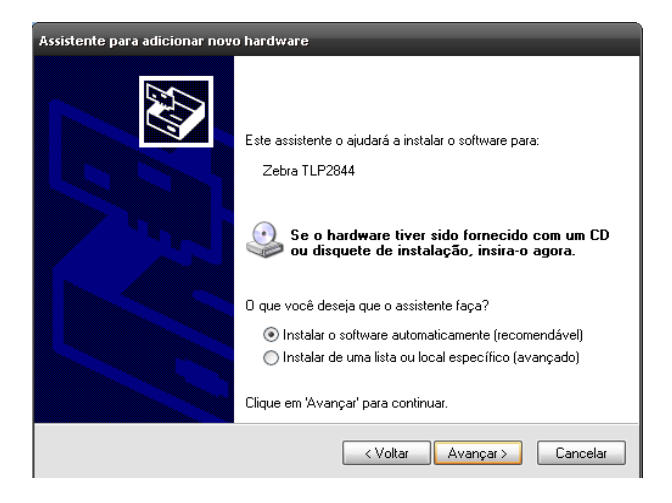

O sistema operacional deverá mostrar o nome do produto como na tela abaixo:

| Assistente par | ra adicionar novo hardware    |
|----------------|-------------------------------|
| Aguarde e      | enquanto o assistente procura |
| <u></u>        | Zebra TLP2844                 |
|                |                               |
|                |                               |
|                | < Voltar Avançar > Cancelar   |

Clique em [ Avançar ]

| Zebra      | TLP2844       |            |                           |  |
|------------|---------------|------------|---------------------------|--|
| Descrição  | Versão        | Fabricante | Local                     |  |
| Zebra TLP  | 2844 5.5.7.25 | ZEBRA EPL  | e:\driver\zsd.inf         |  |
| Zebra TLP: | 2844 5.5.7.25 | ZEBRA EPL  | e:\driver\winnt\zsdnt.inf |  |

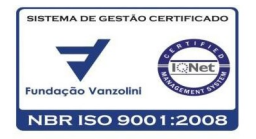

Ao aparecer a seguinte mensagem de alerta clique em [Continuar assim mesmo]

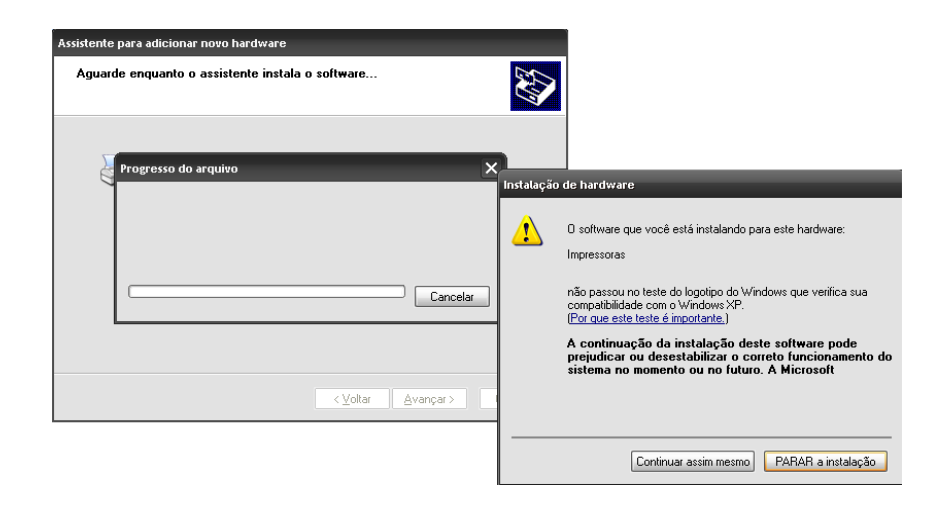

Aguarde o término da cópia dos arquivos:

| Assistente para adicionar novo hardware          |        |
|--------------------------------------------------|--------|
| Aguarde enquanto o assistente instala o software | Ð      |
| Copiando arquivos                                |        |
| < <u>V</u> oltar <u>A</u> vançar > Ca            | ncelar |

Clique em [Concluir]

| Assistente para adicionar novo hardware<br>Concluindo o 'Assistente para<br>dicionar novo hardware'<br>D assistente terminou de instalar o software para:<br>Zebra TLP2844 | Observe no canto inferior direito de<br>sua tela a informação de que sua<br>impressora está pronta para uso: |
|----------------------------------------------------------------------------------------------------|----------------------------------------------------------------------------------------------------|
| Clique em 'Concluir' para fechar o assistente.                                                                                                    | Vovo hardware encontrado                                                                                     |
| < ⊻oltar Concluir Cancelar                                                                                                    | 🔯 Documento2 🤴 imagem - Paint 🛛 🏹 🐟 👽                                                                        |

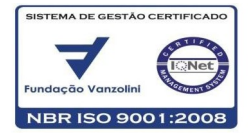

SUPERINTENDÊNCIA DIRETORIA DE INFORMÁTICA GERAL

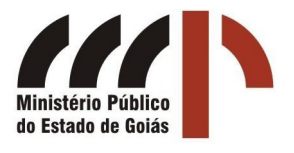

## **IMPRESSÃO DE ETIQUETAS NO ATENA**

| Autos Judiciais                       | nº 201200132853 🏠    |                                | <u>Último andamento</u>                                                  |
|---------------------------------------|----------------------|--------------------------------|--------------------------------------------------------------------------|
| Em criação<br>591 folha(s) / 3 volume | (8)                  |                                | 19/03/2012 - 16h26 2012000122085<br>Entrada Da Carga<br>Movimento gerado |
| Classe:                               | Procedimento Sumário |                                | automaticamente: Entrada de                                              |
| Assunto(s):                           | Acidente de Trânsito |                                |                                                                          |
| Nº Processo Judicial:                 | 200701130940         |                                |                                                                          |
| Entrada de Carga:                     | 19/03/2012           |                                |                                                                          |
|                                       | Funch imports        | Manua da Frankida              |                                                                          |
| Envolvidos:                           | Envolvimento         | Nome do EnvoMido               |                                                                          |
| Envolvidos:                           | Requerido            | America Transportes de Entulho | os e Construções Rurais Ltda                                             |

Ao clicar em Imprimir etiqueta, será mostrada a seguinte tela:

| ×       |                                |                               |
|---------|--------------------------------|-------------------------------|
|         | Imprimir etiqueta dos          | autos nº 201200132853         |
|         | Tipo de etiqueta: ∗ 💽 Folha A4 | 🔵 Unitária (Código de Barras) |
|         |                                |                               |
| nt      |                                |                               |
| 9 7     |                                |                               |
| 9       |                                |                               |
| 1       |                                |                               |
| m       |                                |                               |
| )<br>te |                                |                               |
|         |                                |                               |
|         | Gerar                          | Cancelar                      |

Marque a opção "Unitária (Código de Barras)" (a tela ficará como a mostrada abaixo) e clique em [Gerar]

| 0  |                                                              |
|----|--------------------------------------------------------------|
|    | Imprimir etiqueta dos autos nº 201200132853                  |
|    | Tipo de etiqueta: 🏽 🔵 Folha A4 💿 Unitária (Código de Barras) |
|    | Observação:                                                  |
| nt | Gerar                                                        |

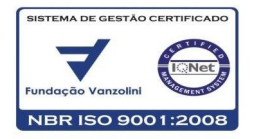

SUPERINTENDÊNCIA DE INFORMÁTICA

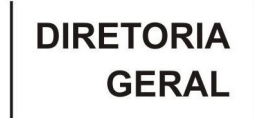

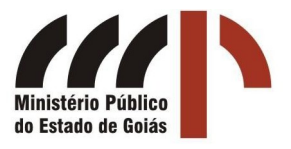

Confirme a abertura do arquivo clicando em [OK]

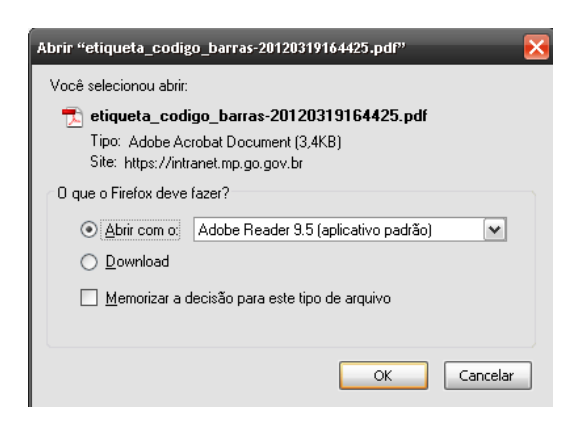

Será mostrada na tela uma etiqueta como esta:

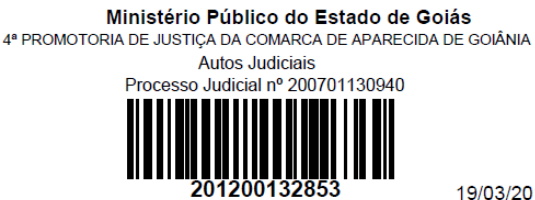

19/03/2012 - 16:26

Passe agora à impressão do arquivo:

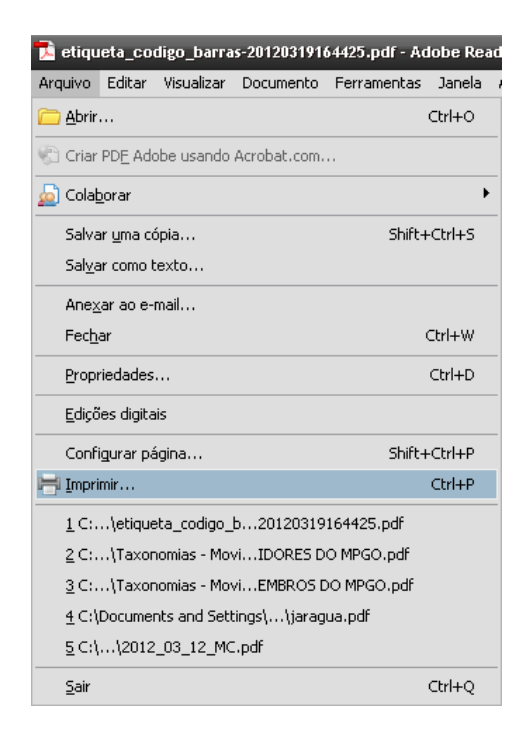

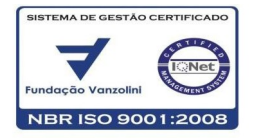

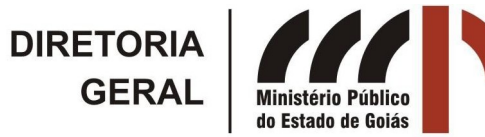

Selecione a impressora "Zebra TLP2844" e clique em [Propriedades]

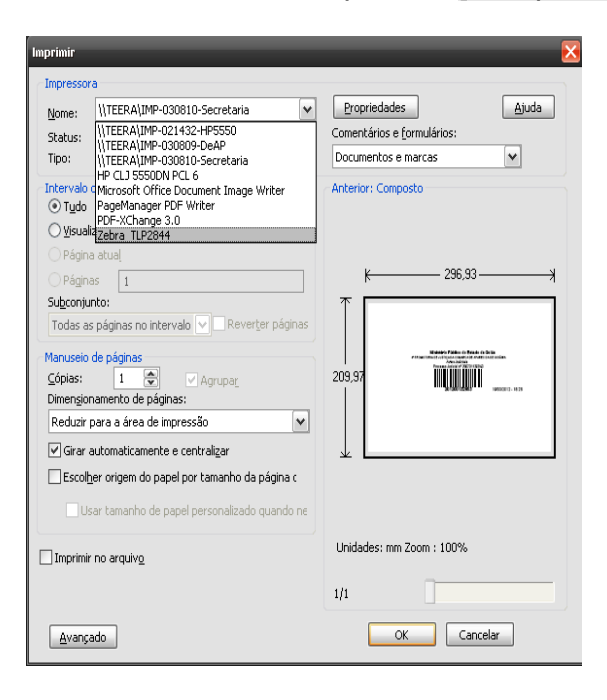

Então, na aba Opções, ajuste o tamanho da etiqueta digitando em **largura 106** e em **altura 36** (etiqueta padrão do MPGO) e clique em [OK]. Será necessário informar o tamanho apenas na primeira vez que você imprimir.

| Fo       | ntes do coman         | do      |         | Coma             | ndos Pe | ersonaliz | ados     |
|----------|-----------------------|---------|---------|------------------|---------|-----------|----------|
| Defini   | ções Importar/        | Exporta | ır 🕺 🗌  | Ferram           | ientas  |           | About    |
| Opções   | Configuraçã           | ão avar | nçada   | Composi          | ção de  | cores     | Estoques |
| Definiçõ | es                    |         |         |                  |         |           |          |
|          | Núm. de <u>C</u> ópia | s:      | 1       |                  |         |           |          |
|          | Velocidade:           |         | 83      | ~                | mm/s    |           |          |
|          | Temperatura:          |         | 7       | ~                |         |           |          |
|          | S <u>t</u> ocks:      |         | User de | fined            |         |           | ~        |
| Formato  | do Papel —            |         |         |                  |         |           |          |
|          | ◯ <u>c</u> m          |         |         | ⊚ <u>v</u> ertio | cal     |           |          |
|          | ⊙ <u>m</u> m          |         | anna.   | ⊖ <u>h</u> oriz  | ontal   |           |          |
|          | 🔵 polegada            |         | VBCE    | 📃 rodai          | 180°    |           |          |
| Tamanh   | o                     |         |         |                  |         |           |          |
|          | Largura:              | 106,00  | )       |                  |         |           |          |
|          | <u>A</u> ltura:       | 36,00   |         |                  |         |           |          |
| Área de  | impressão impo        | ssível  |         |                  |         |           |          |
|          | Esquerdo:             | 10,00   |         | Superio          | )r:     | 0,00      |          |
|          | Direita:              | 10,00   |         | Inferior:        |         | 0,00      |          |
|          |                       |         |         | _                |         |           |          |
|          |                       |         |         |                  |         |           |          |
|          |                       |         |         |                  |         |           |          |

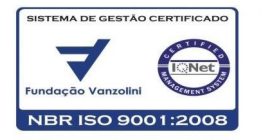

SUPERINTENDÊNCIA DIRETORIA DE INFORMÁTICA GERAL

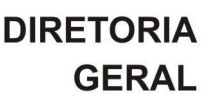

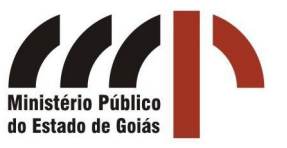

Por fim, clique em OK para realizar a impressão.

| <u>N</u> ome:         | Zebra TLP2844 🗸                                                            | Propriedades                          |         |
|-----------------------|----------------------------------------------------------------------------|---------------------------------------|---------|
| Status:               | Pronta                                                                     | Comentários e <u>f</u> ormulários:    |         |
| Tipo:                 | Zebra TLP2844                                                              | Documentos e marcas                   |         |
| ntervalo<br>Tudo      | de impressão                                                               | Anterior: Composto                    |         |
|                       | izacijo atual                                                              |                                       |         |
|                       | a atual                                                                    |                                       |         |
| O Página              | a atuai                                                                    |                                       |         |
| Subconiu              | as 1                                                                       | K 101.6                               |         |
| Todas av              | s págipas po intervalo                                                     | *                                     |         |
| 10003 0:              |                                                                            | Ministério Público do Estado de Golán |         |
| 1anuseio              | de páginas                                                                 | Autor A descharter                    |         |
| Copias:<br>Dimonsion  | Agrupar                                                                    | 50,8                                  | - 00-44 |
| Deduziru              | namenico de paginas:                                                       |                                       |         |
| Reduzii j             |                                                                            | * L                                   |         |
| i Girar ∂<br>⊡ Escolt | automaticamente e centralizar<br>per origem do papel por tamapho da página |                                       |         |
| do PD                 | F                                                                          |                                       |         |
| □ Us<br>ne            | sar tamanho de papel personalizado quando<br>ecessário                     |                                       |         |
| Imprimir              | no arquiv <u>o</u>                                                         | Unidades: mm Zoom : 49%               |         |
|                       |                                                                            |                                       |         |

Rua 23, esquina com Av. Fued José Sebba, Qd. 06, Lt. 15/24, Sala 301, Ala A, 3º andar, Jd. Goiás, Goiânia – GO. CEP 74805-100 Telefone (62) 3243-8570 Fax (62) 3243-8034 E-mail: weuller.jacomini@mp.go.gov.br